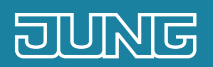

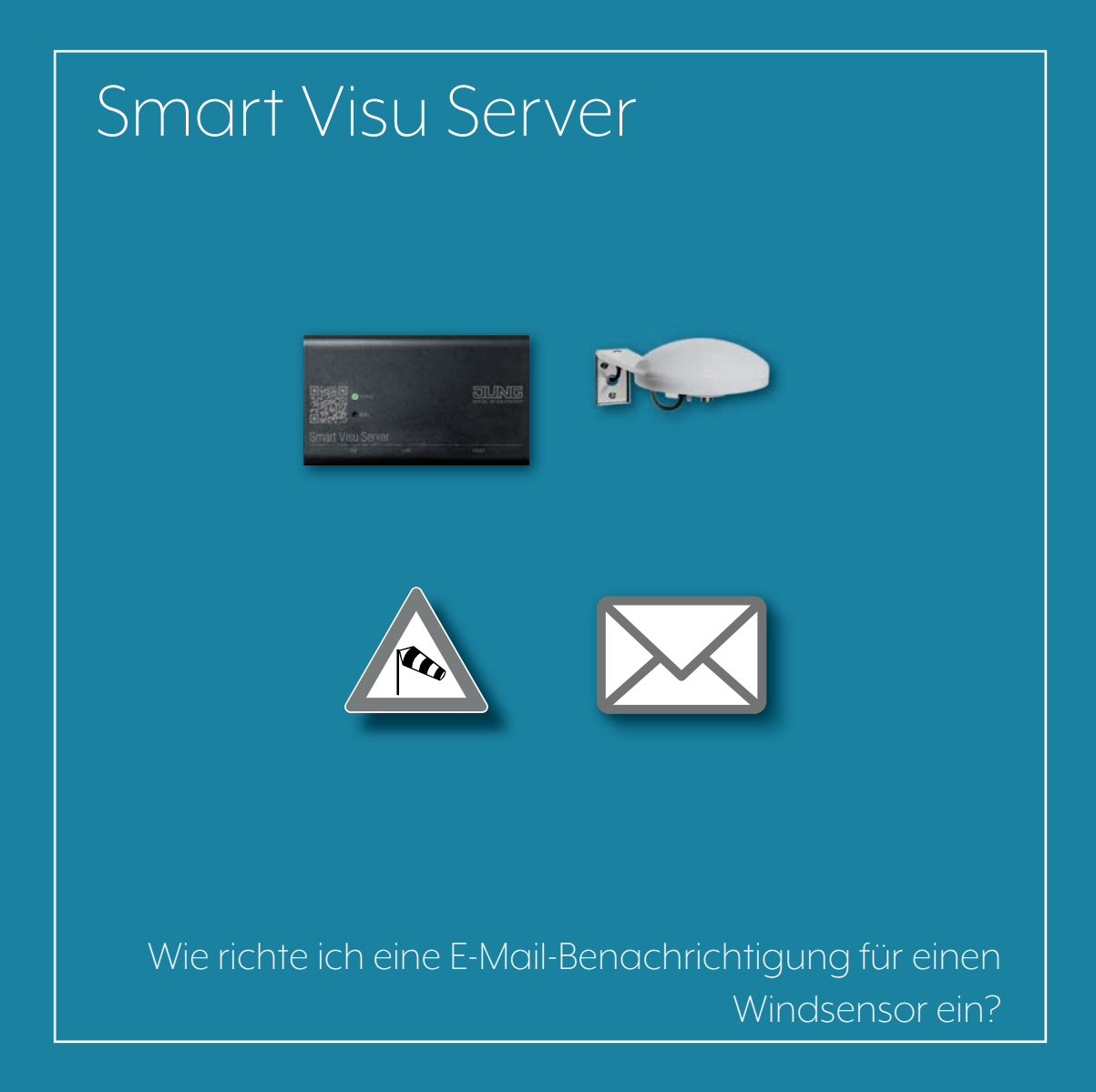

### 1. Einleitung

Durch die E-Mail-Benachrichtigung erhalten Sie eine Nachricht per E-Mail zu verschiedenen Ereignissen, z. B. der Überschreitung einer vorher festgelegten Windgeschwindigkeit.

Sie legen fest, welche Ereignisse innerhalb Ihrer KNX-Anlage gemeldet werden sollen. Als Empfänger der E-Mail können Sie sich selbst und/oder einen/mehrere Dritte/n festlegen. So erkennen Sie frühzeitig ungünstige Zustände (z. B. bei Leckage, Temperaturänderungen oder starkem Wind) und minimieren Folgeschäden.

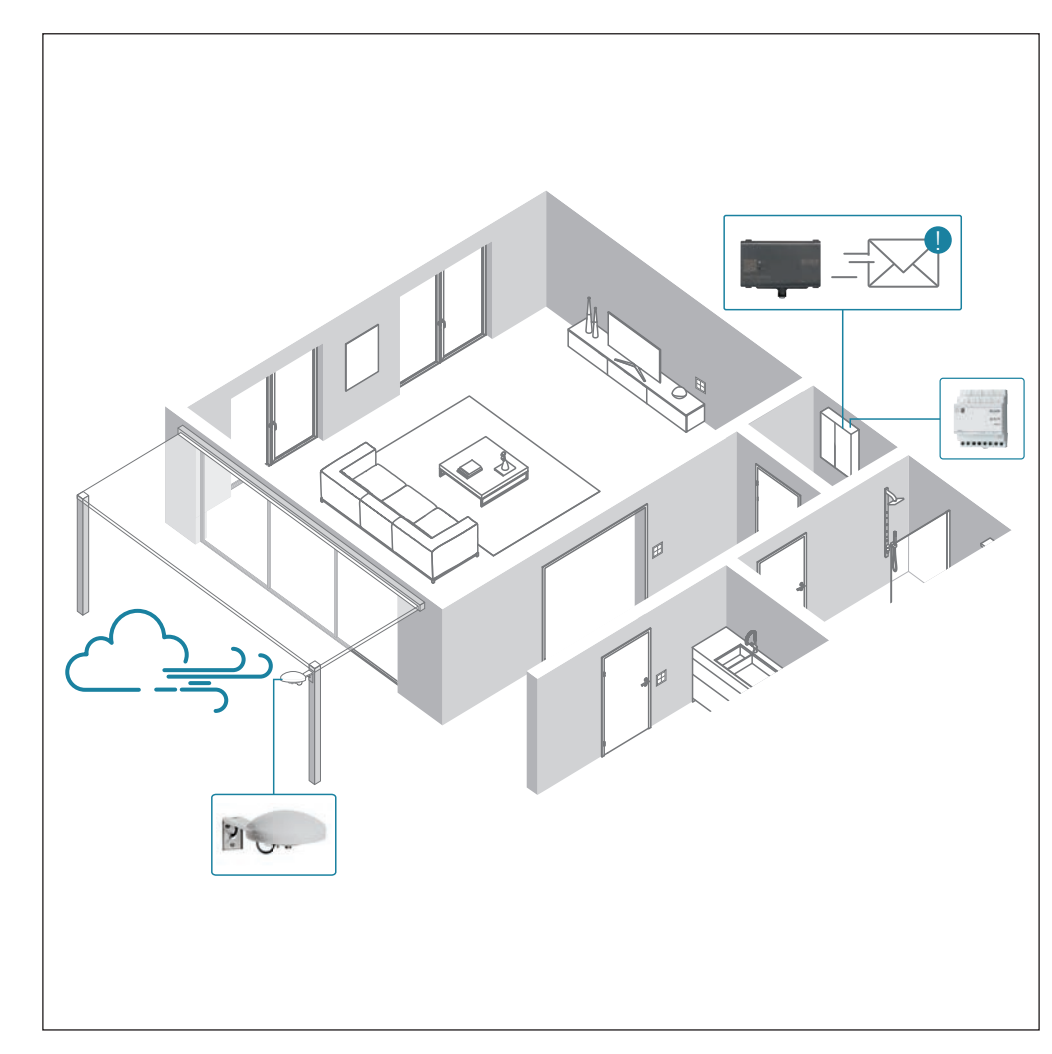

| KOMPONENTEN<br>JUNG             | ARTNR.    | STÜCK |
|---------------------------------|-----------|-------|
| Smart Visu Server               | SV-SERVER | 1     |
| KNX Wetterstation<br>Universal  | 2225 WS U | 1     |
| Spannungsver-<br>sorgung AC 24V | WSSV 10   | 1     |

# 2. Übersicht

Eine E-Mail-Benachrichtigung bei Überschreitung eines von Ihnen festgelegten Windgeschwindigkeits-Grenzwertes lässt sich in nur wenigen Schritten einstellen.

Die nebenstehende Tabelle gibt Ihnen eine Übersicht über die notwendigen Schritte.

Auf den folgenden Seiten werden die einzelnen Schritte detailliert beschrieben.

|    | SCHRITT                                         | SEITE |
|----|-------------------------------------------------|-------|
| 1. | E-Mail-Servereinstellungen einrichten           | 4     |
| 2. | Funktion Windgeschwindigkeits-Grenzwert anlegen | 5     |
| 3. | Funktion E-Mail-Benachrichtigung anlegen        | 6     |
| 4. | Aktion E-Mail-Benachrichtigung anlegen          | 7     |

## 3. E-Mail-Servereinstellungen einrichten

Legen Sie zuerst die E-Mail-Servereinstellungen Ihres E-Mail-Providers fest.

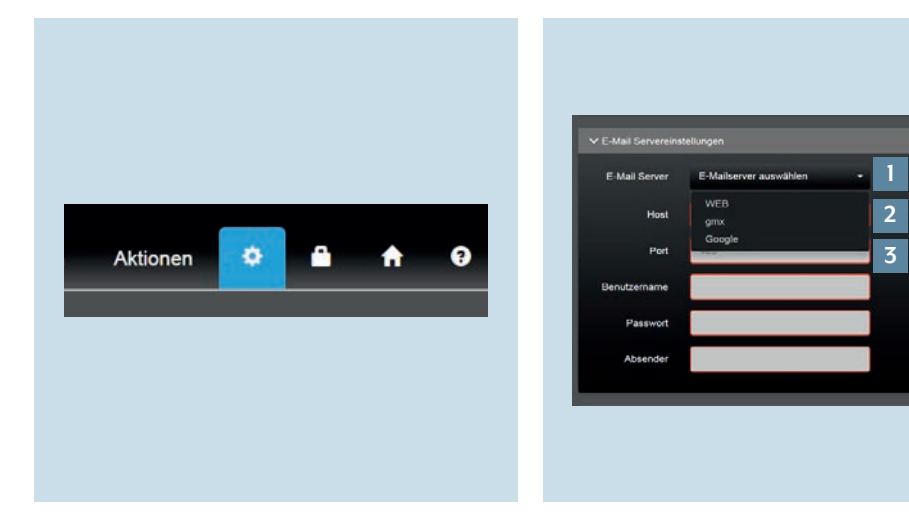

- 1. Öffnen Sie im SV-Control über das Zahnrad Ihre Systemeinstellungen.
- Im Reiter E-Mail Servereinstellungen finden Sie unter E-Mail Server [1] die voreingestellten E-Mail-Servereinstellungen für einige Provider. Wenn Sie keinen der aufgelisteten Provider nutzen, müssen Sie Host und Port [2] Ihres Providers eingeben. Host und Port Ihres Providers können Sie über https://www.pop3-imapsmtp.de ermitteln.

ر

## 4. Anlegen der E-Mail-Benachrichtigung für einen Windgeschwindigkeits-Grenzwert

Im Reiter Bereiche & Funktionen legen Sie nun die Parameter fest, deren Überschreitung zu einer E-Mail-Benachrichtigung führt.

#### 4.1 Funktion Windgeschwindigkeits-Grenzwert anlegen

Zuerst legen Sie unter Funktionen den Windgeschwindigkeits-Grenzwert fest, bei dessen Überschreitung Sie eine E-Mail-Benachrichtigung erhalten.

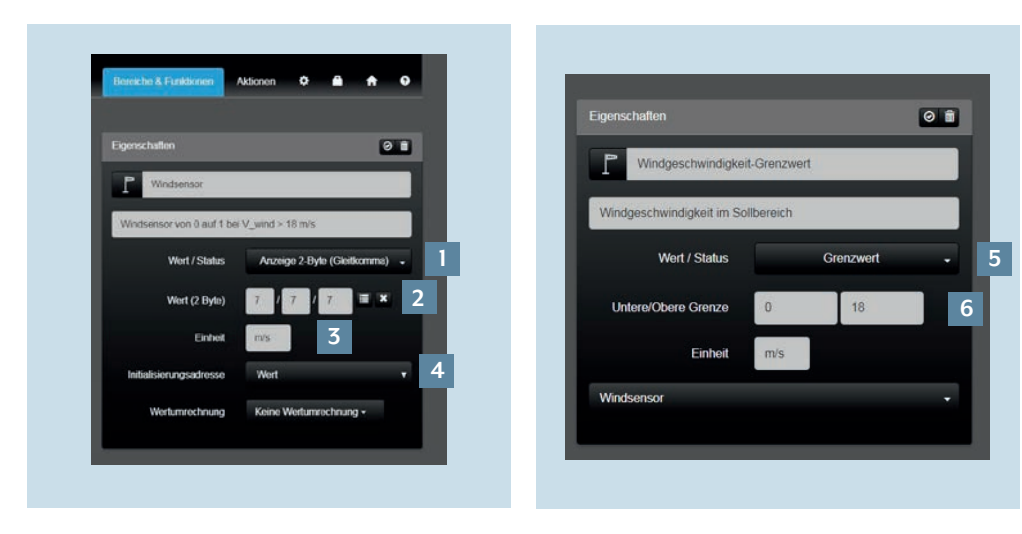

- 1. Wählen Sie als Wert / Status Anzeige 2-Byte (Gleitkomma aus) [1] aus.
- 2. Wählen Sie die Gruppenadresse [2] mit der Bezeichnung Windgeschwindigkeit aus
- 3. Geben Sie als Einheit [3] für die Windgeschwindigkeit m/s an.
- 4. Wählen Sie aus dem Pull-Down-Menü Werte [4] aus.

- 5. Wählen Sie als Wert / Status Grenzwert [5] aus.
- 6. Legen Sie eine gewünschte untere / obere Grenze [6] fest und geben Sie als Einheit m/s an. Ein oberer Grenzwert könnte beispielsweise 18 m/s (dies entspricht 65 km/h) sein.

#### 4.2 Funktion E-Mail-Benachrichtigung anlegen

Im nächsten Schritt legen Sie in den allgemeinen Einstellungen die Funktion an. Anschließend stellen Sie einige grundsätzliche Einstellungen ein.

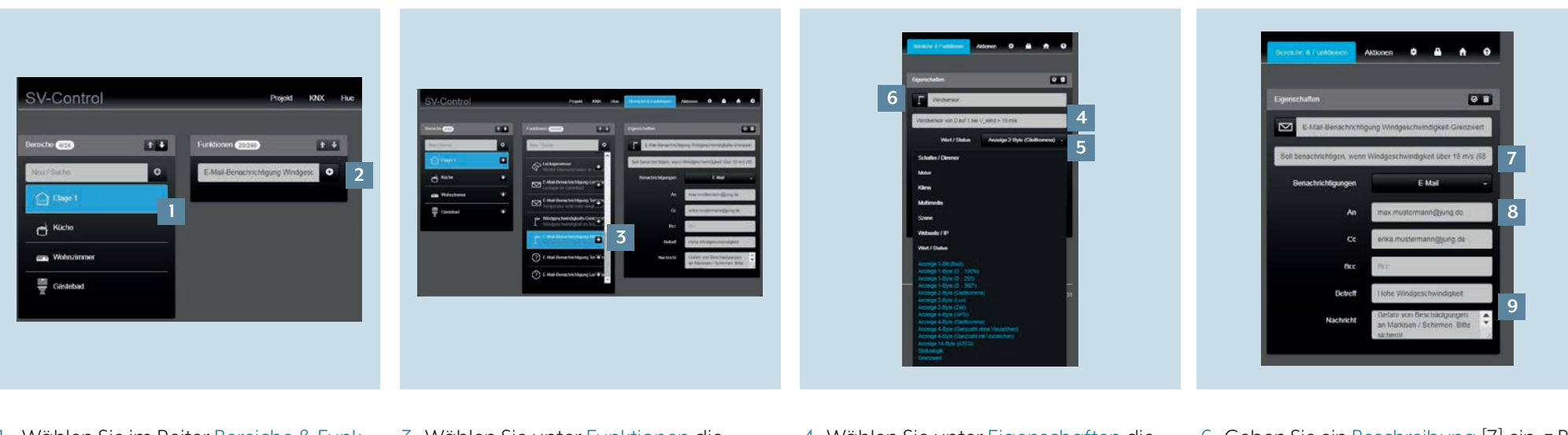

- Wählen Sie im Reiter Bereiche & Funktionen unter Bereiche eine Zone aus, z. B. Etage I, Küche oder Gästebad.
- 2. Legen Sie unter Funktionen die E-Mail Benachrichtigung Windgeschwindigkeits-Grenzwert [2] an.
- 3. Wählen Sie unter Funktionen die zuvor angelegte Funktion E-Mail-Benachrichtigung Windgeschwindigkeits-Grenzwert [3] aus.
- Wählen Sie unter Eigenschaften die E-Mail-Benachrichtigung Windsensor
   [4] aus.
- 5. Als Wert [5] wählen Sie Anzeige 2-Byte (Gleitkomma) aus.
- Durch Drücken auf das Symbol [6] können Sie Ihr gewünschtes Symbol für die E-Mail-Benachrichtigung Windgeschwindigkeits-Grenzwert auswählen.
- 6. Geben Sie ein Beschreibung [7] ein, z.B.: Soll benachrichtigen, wenn Windgeschwindigkeit vorgeschriebenen Wert überschreitet.
- 7. Geben Sie die E-Mail-Adresse [8] des gewünschten Empfängers sowie CCund BCC-Empfängers an.
- Betreff und eine individuelle Nachricht
  [9] ein.

#### 4.3 Aktion E-Mail-Benachrichtigung anlegen

Zuletzt legen Sie eine Aktion an, die Ihnen E-Mail-Benachrichtigungen sendet, wenn Ihr zuvor festgelegter Windgeschwindigkeits-Grenzwert überschritten wird.

| 100                        |                            | 1 | and the second second se |                                      |       |
|----------------------------|----------------------------|---|----------------------------------------------------------------------------------------------------|--------------------------------------|-------|
| E-Hat Service Company 1    | INCODEQUINIQUEDT IBENTWERT |   | 100 E 110                                                                                                    | A Brieformpay smoothowardowert (Ben) | WEIRY |
| Autors on Flage 1          |                            | 2 |                                                                                                    | ini Dage 1                           |       |
| autors.                    |                            | ~ |                                                                                                    |                                      |       |
| CARNER .                   |                            |   | 0484                                                                                                    |                                      |       |
| Attentio Errorat           | nang t                     |   |                                                                                                    | An Emperativity                      |       |
| (Assessment)               |                            |   | 1000                                                                                                    |                                      |       |
| Automatellar Weitgen       | heredigket Generater 🔹 🔹   |   | Actions                                                                                                    | niner Wedgescheinsigkeit-Gestraert   |       |
| Zastand for<br>Autilitiong | 145 -                      |   | Anton<br>Anto                                                                                                    | the Despinentities 5                 |       |
| Facilities as              | ales .                     |   |                                                                                                    | Testing sectors                      |       |
| Addem<br>Incomfigure       |                            |   | A4                                                                                                    |                                      |       |
|                            |                            |   | - Leaster                                                                                                    | -                                    |       |
| ······                     | Charles and Charles        |   | - Augustana                                                                                                    |                                      |       |
| Peraturana                 | Punktion ainstellan        |   | Ter.                                                                                                    | attinuture Paratter einstellen       |       |
| E 1444                     | •                          |   | 10.00                                                                                                    | B c                                  |       |
| Sonachic Higging           |                            |   |                                                                                                    |                                      |       |
| Gronowert                  |                            |   |                                                                                                    | Algoria Investigiant                 |       |
| fical borns typ litgen, w  |                            |   |                                                                                                    | A2+01                                |       |

- 1. Gehen Sie im SV-Control zu Aktionen.
- 2. Legen Sie eine neue Aktion E-Mail-Benachrichtigung Windgeschwindigkeits-Grenzwert [2] für die zuvor angelegte Funktion an.
- 3. Im Feld Aktion bearbeiten [3] ordnen Sie die Aktion zunächst einem Bereich zu.
- 4. Wählen Sie einen Aktionstyp [4], in diesem Fall Ereignisabhängig.
- 5. Wählen Sie einen Aktionsauslöser [5], in diesem Fall Windgeschwindigkeits-Grenzwert.
- 6. Wählen Sie den Zustand für die Auslösung [6], in diesem Bei jedem An.
- 7. Wählen Sie bei Funktion zu Aktion hinzufügen [7] die zuvor angelegte E-Mail Benachrichtigung.

### 5. Abschluss

Glückwunsch – Sie wissen nun, wie Sie E-Mail-Benachrichtigungen für die Überschreitung eines Windgeschwindigkeits-Grenzwertes konfigurieren.

Ein angeschlossener Windsensor warnt Sie bei hohen Windgeschwindigkeiten (zum Beispiel bei einer gewählten Windgeschwindigkeit von 18 m/s beziehungsweise 65 km/h) frühzeitig vor Beschädigungen an der Außenfassade, an Markisen oder Sonnenschirmen im Garten oder auf dem Balkon.

### Haben Sie noch Fragen?

Wir beraten Sie gern.

| ALBRECHT JUNG GMBH & CO. KG     |         |  |  |  |  |  |
|---------------------------------|---------|--|--|--|--|--|
|                                 |         |  |  |  |  |  |
| 58579 Schalksmühle              |         |  |  |  |  |  |
| Telefon +49 (0) 2355 / 80 65 56 |         |  |  |  |  |  |
| Telefax +49 (0) 2355 / 80 62 55 |         |  |  |  |  |  |
| E-Mail kundencenter@jung.de     |         |  |  |  |  |  |
|                                 |         |  |  |  |  |  |
|                                 |         |  |  |  |  |  |
|                                 |         |  |  |  |  |  |
|                                 |         |  |  |  |  |  |
|                                 |         |  |  |  |  |  |
|                                 |         |  |  |  |  |  |
|                                 |         |  |  |  |  |  |
|                                 |         |  |  |  |  |  |
|                                 |         |  |  |  |  |  |
|                                 |         |  |  |  |  |  |
|                                 |         |  |  |  |  |  |
|                                 |         |  |  |  |  |  |
|                                 |         |  |  |  |  |  |
|                                 |         |  |  |  |  |  |
|                                 |         |  |  |  |  |  |
|                                 |         |  |  |  |  |  |
|                                 |         |  |  |  |  |  |
|                                 |         |  |  |  |  |  |
|                                 |         |  |  |  |  |  |
|                                 | JONG.DE |  |  |  |  |  |